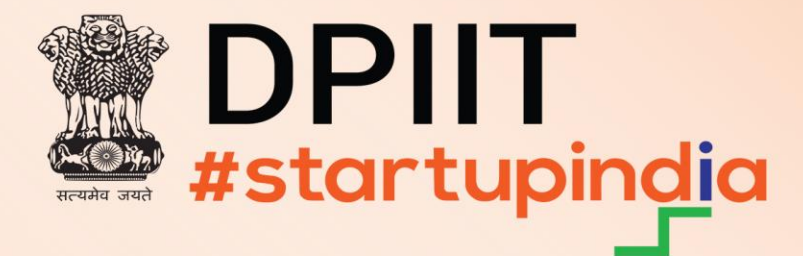

# Guide for Change/Update in Recognition Form

(https://www.startupindia.gov.in/)

### **Step 1: Log In to the Portal**

- 1. Open the Startup India website: https://www.startupindia.gov.in/.
- 2. Click on the Login button.
- 3. Enter your credentials (email and password) to access your dashboard.

| HERE RECEIPT                                                                                                    | Noustrie 🕜 🗶 📾                                                                                                    | Our Toll Fre                                                                                                    | e Number : 1800 15 565 (10:00 AM to 05:30 PM)                                                                                                    |
|----------------------------------------------------------------------------------------------------|----------------------------------------------------------------------------------------------------|----------------------------------------------------------------------------------------------------|----------------------------------------------------------------------------------------------------|
| About Recognition Fund<br>The Depirt Start rupingle<br>The Depirt Start rupingle<br>The Depirt Rupingle<br>The Depirt Rupingle<br>The Depirt Rupi | Startup India Portal is a one of its kind<br>onitro platform for all stakeholders of the<br>startup ecosystem in India.<br>Log in to | Welcome to<br>Startup India<br>Enter Your Email Id / CIN<br>Password<br>Unable to Log in?<br>Don't have an account? Register Now<br>Con Nace in the robot<br>Con Nace in the robot<br>Con Nace in the robot<br>Con Nace in the robot<br>Con Nace in the robot<br>Con Nace in the robot | Login     Cet Feature     Action     Image: Contraction of the second second s |

# **Step 2: Access the Recognition Form**

1. Navigate to your Dashboard.

|                                                |                                                        | Our Toll Free Number: 1600 115 565 (10:00 AM to 05:30 PM) |
|------------------------------------------------|--------------------------------------------------------|-----------------------------------------------------------|
| ester tupingo                                  | Search here                                            | Q Bashboard                                               |
| About Recognition Funding Schemes And Policies | Market Access Marquee Initiatives                      | Resources Get Featured Network                            |
|                                                | Navigate to yo                                         | ur Dashboard                                              |
| A A H                                          |                                                        |                                                           |
| DOESN'T HAPPEN IN ISOLATION                    |                                                        |                                                           |
| Juin                                           | BHASKAR<br>Bharat Startup<br>Innovate. Connect. Thrive |                                                           |
| BHASKAR<br>and be part of a dynamic            | A Brartup India Initiative                             |                                                           |

2. Locate and click on View/Edit Recognition Form.

| F | GOVERNM | Mittel BEORE<br>TENT OF INDIA Ministry OF<br>Annual Vigo<br>Annual Vigo<br>Annual Vigo<br>Annual Vigo |         | / 🕐 X 🖻              |                    | Search here.        | Our Toll Free Num | ber : 1800 115 565 (10:00 AM<br>Q Dashiboar | to 05:30 PM) |
|---|---------|----------------------------------------------------------------------------------------------------|---------|----------------------|--------------------|---------------------|-------------------|---------------------------------------------|--------------|
|   | About   | Recognition                                                                                           | Funding | Schemes And Policies | Market Access      | Marquee Initiatives | Resources         | Get Featured                                | Network      |
|   |         |                                                                                                    |         |                      |                    |                     |                   |                                             |              |
|   |         |                                                                                                    |         |                      |                    |                     |                   |                                             | -            |
|   |         |                                                                                                    |         |                      |                    | click               | on View/Edit F    | Recognition Fo                              | rm.          |
|   | 1       |                                                                                                    |         |                      |                    | ( -                 |                   |                                             |              |
| G | _       |                                                                                                    |         | VIEV                 | V/EDIT RECOGNITION | FORM                |                   | 7                                           |              |
| Ć | )       |                                                                                                    |         | VIEV                 | V/EDIT RECOGNITION | FORM                |                   |                                             | 0            |

# **Step 3: Initiate the Editing Process**

1. Click on the Edit button.

|       | Azadi <sub>Ka</sub><br>Amit Mahotsav | ENGLISH V             |                                  |                         | Search here                     |                             | Q Dashboa     |         |
|-------|--------------------------------------|-----------------------|----------------------------------|-------------------------|---------------------------------|-----------------------------|---------------|---------|
| About | Recognition                          | Funding               | Schemes And Policies             | Market Access           | Marquee Initiatives             | Resources                   | Get Featured  | Network |
|       |                                      |                       |                                  |                         |                                 |                             |               |         |
|       |                                      |                       |                                  |                         |                                 | A Down                      | load 🥜 Edit   |         |
|       | CTADTUE                              |                       |                                  |                         |                                 | Last Update: 28 Nov 2       | 5.24/16 PM    |         |
|       | Note: To make                        | changes to any of the | e auto filled fields, please mak | e the change in your pr | ofile settings first: View Prof | ile > Edit Profile . Te sav | ve particular |         |
|       | 1 Entity D                           | Details               | ng save button.                  |                         | Click on the Edit               | button                      | -             |         |
|       |                                      |                       |                                  |                         |                                 |                             |               |         |
|       |                                      | Nature of Ent         | Private Limited Comp             | bany                    |                                 | ~                           |               |         |
|       |                                      |                       |                                  |                         |                                 |                             |               |         |
|       |                                      | Indus                 | try Art 8 Divetorementer         |                         |                                 |                             |               |         |
|       |                                      |                       | Art & Photography                |                         |                                 |                             |               |         |
|       |                                      |                       |                                  |                         |                                 |                             |               |         |

- 2. Verify your representative profile:
- Enter the OTP sent to the representative's registered email ID.

| RE REPORT Influenced and influence<br>DE INDIA MINISTRY OF COMMERCE AND INDUSTRY I 🕜 🗶 in                                                |                                                                           | Our Toll Free Number : 1800 115 565 (10:00 AM                                                                                                    | l to 0530 PM) |
|----------------------------------------------------------------------------------------------------|---------------------------------------------------------------------------|----------------------------------------------------------------------------------------------------|---------------|
| Azaliya<br>Anni Mahobay                                                                                                    | S                                                                         | Parch here Q Dashbox                                                                                                    | rd            |
| Recognition Funding Schemes And F                                                                                                    | Please provide OTP                                                        | nitiatives Resources Get Featured                                                                                                    | Networ        |
|                                                                                                    | OTP has been sent to the registered email:<br>mail.com                    | Constant Constant Co |               |
| STARTUP RECOGNITION FORM<br>Note: To make changes to any of the auto filled fields<br>section please click on corresponding save button. | 970                                                                       | st: View Profile > Edit Profile . To save particular                                                                                                    |               |
| Entity Details     Nature of Entity*     Private L                                                                                       | OTP not received? Resend button will<br>be enabled in © Seconds<br>Resend | the OTP sent to the representative's registered email ID                                                                                                    | 1111          |
| Industry Art & Phe<br>Click on submit at                                                                                                 | otography<br>ter OTP verification                                         | ~                                                                                                    | 11            |

# Step 4: Edit Industry and Sector Details

You can update industry and sector details after one year of the approval date or the last edit. You can update industry and sector once in year and thrice in 10 year

| GOVERNMEN        | भारत सरकार<br>T OF INDIA MINISTRY OF COMMERCE AT                       | io industriv   🕐                                         | 6                                                                                                    |                                                                                                    |                                                                                                    | Our Toll Free Num        | aber: 1800 115 565 (10:00 AM | to 05:30 PM) |
|------------------|------------------------------------------------------------------------|----------------------------------------------------------|----------------------------------------------------------------------------------------------------|----------------------------------------------------------------------------------------------------|----------------------------------------------------------------------------------------------------|--------------------------|------------------------------|--------------|
|                  | a Americ Mahotsav                                                      |                                                          |                                                                                                    |                                                                                                    | Search here                                                                                                    |                          | Q Dashboar                   | d 💽          |
| About            | Recognition Fund                                                       | ng Scher                                                 | mes And Policies                                                                                           | Market Access                                                                                                    | Marquee Initiatives                                                                                                    | Resources                | Get Featured                 | Network      |
|                  | STARTUP RECO<br>Note: To make changes to<br>section please click on co | GNITION FO<br>any of the auto fill<br>rresponding save b | ORM<br>led fields, please make<br>button.                                                                  | the change in your profil                                                                                               | e settings first: View Profil                                                                                           | e > Edit Profile . To sa | ve particular                |              |
|                  | 1 Entity Details                                                       |                                                          |                                                                                                    |                                                                                                    |                                                                                                    |                          | -                            |              |
|                  | Nat                                                                    | ure of Entity                                            | Private Limited Compa                                                                                      | ny                                                                                                    |                                                                                                    | 🗸 💭 Refresh              |                              |              |
| You can update i | ndustry and sector details af                                          | er one year of the                                       | approval date or the la                                                                                    | ist edit.                                                                                                    |                                                                                                    |                          |                              |              |
|                  |                                                                        | Industry                                                 | Airport Operations                                                                                         |                                                                                                    |                                                                                                    | ~                        |                              |              |
|                  |                                                                        | Th<br>ca<br>on                                           | he industry and sector can be up<br>webu while choosing your Indust<br>noe in a year and thrice in a perio | dated after Fri 29 Nov 2024 4:52:45 C<br>iry and Sector, Please note that the i<br>d of 10 years from Date of Incorpora | MT+5.530 (India Standard Time) Plea<br>Industry and/or Sector can be edited/i<br>tion till validity of the certificate. | ue be<br>updated         |                              |              |
|                  |                                                                        | Sector                                                   | Others                                                                                                    |                                                                                                    |                                                                                                    | •                        |                              | (            |

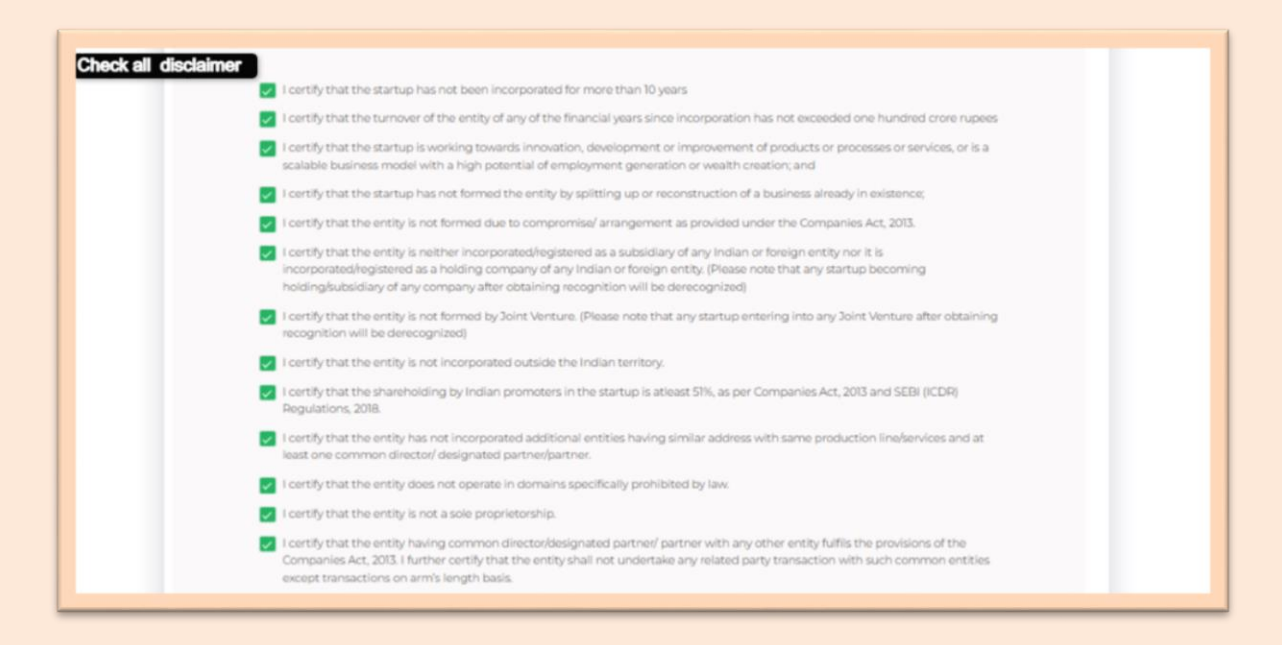

| About | Recognition                                                                                                  | Funding                                                                                                    | Schemes And Policies                                                                                                    | Market Access                                                  | Marquee Initiatives                                                                                | Resources                                                | Get Featured     | Network |
|-------|----------------------------------------------------------------------------------------------------|----------------------------------------------------------------------------------------------------|----------------------------------------------------------------------------------------------------|----------------------------------------------------------------|----------------------------------------------------------------------------------------------------|----------------------------------------------------------|------------------|---------|
|       | NOTE:<br>E.An entity sh<br>incorporation<br>ii. Turnover is<br>REVOCATION<br>Subsequently<br>the recognition | iall cease to be a Startu<br>V registration exceeds<br>as defined under the C<br>k<br>y, If such recognition is<br>on certificate and certif | p on the completion of ven years from<br>one hundred crore rupees.<br>companies Act, 2013.<br>found to have been obtained without<br>icate for tax benefits of an eligible but | the date of its incorporations<br>uploading the relevant docur | egistration or, if the turnover of the<br>nents or on the basis of false inform<br>y prior notice. | entity for any of the finan nation, DPIIT reserves the r | cial years since |         |
|       | laccept th                                                                                                   | ne Terms & Conditions                                                                                                    | Accept T                                                                                                    | orms & Conditions and o                                        | dick on Re-Submit                                                                                  |                                                          |                  |         |
|       | RE-SUBMI                                                                                                    | The details enter                                                                                                    | ed by the Startup are on the                                                                                                    | basis of self-certificati                                      | on.                                                                                                |                                                          |                  |         |
|       |                                                                                                    |                                                                                                    |                                                                                                    |                                                                |                                                                                                    |                                                          |                  |         |

| About Recognition Funding                                                                                                    | Please Confirm the Employee Count<br>Your current number of employees are 25. Kindly confirm, otherwise,<br>please update                                                                                                    | X Resources Cet Featured Network                                                                                      |
|----------------------------------------------------------------------------------------------------|----------------------------------------------------------------------------------------------------|----------------------------------------------------------------------------------------------------|
| NOTE:<br>I. An entity shall case to be a Startup on<br>incorporation/ registration exceeds one h<br>ii. Turnover is as defined under the Comp<br>REVOCATION<br>Subsequently, if such recognition is found<br>the recognition certificate and certificate<br>Citick on Continn II you wan | Confirm Cancel Edit<br>arises Act 1013<br>d to have been obtained without uploading the relevant documents or on the basis of Julia in<br>for tax bandits of an eligible business immediately without any prior notice.<br>It to submit updated details Cilck on Edit if | thy for any of the financial years since<br>formation, DPIIT reserves the right to revoke<br>you went to Edit details |
| I accept the Terms & Conditions       RE_SUBMIT       Please Note : The details entered it                                                                                                    | by the Startup are on the basis of self-certification.                                                                                                    |                                                                                                    |

| About | Recognition Fun                                    | ding Schem                                     | es And Policies     | Market Access   | Marquee Initiatives | Resources       | Get Featured   | Network |
|-------|----------------------------------------------------|------------------------------------------------|---------------------|-----------------|---------------------|-----------------|----------------|---------|
|       | STAPTUP PECC                                       |                                                | Thank you           |                 |                     | _               |                |         |
|       | Note: To make changes<br>section please click on c | to any of the auto fill<br>orresponding save b | Your details hav    | ve been updated |                     | Profile . To si | ave particular |         |
|       | 1 Entity Details                                   |                                                |                     | Ok              |                     | _               | -              |         |
|       | Na                                                 | ture of Entity                                 | Private Limited Com | pany            |                     | 🗸 💭 Refresh     |                |         |

# **FAQs**

## **Question 1 – How to Update Specific Details from Bucket 1**

To edit information such as:

- Company Incorporation Number (CIN)
- Name of the Entity
- Incorporation/Registration Date
- PAN

Follow these steps:

#### 1. Visit Startup India Contact Us:

https://www.startupindia.gov.in/content/sih/en/contact-us.html

#### 2. Fill in the required fields:

- First Name, Last Name
- Email ID, Contact Number
- Gender, Profession
- State, City/District

#### 3. Select the query type as Startup India Recognition Process.

| For Queries and Feedback                                             | Contact Us                   |                           |
|----------------------------------------------------------------------|------------------------------|---------------------------|
| Toll Free Number: 1-800-115-56 Fill in the required fields:          | First Name                   | Last Name                 |
| Office Address - First Name, Last Name<br>- Email ID, Contact Number | ah                           |                           |
| INVEST INDIA - Gender, Profession                                    | sn                           | Ige                       |
| 10, Vigyan Bhavan Annexe, - State, City/District                     |                              |                           |
| 001, Maulana Azad Road,                                              | Email ID                     | Contact Number            |
| New Delhi 110 001                                                    |                              |                           |
| Working Hours: 10:00 AM-5:00 PM (Mon to Fri)                         | com                          | 645                       |
| Map Satellite                                                        | Male                         | Select Profession v       |
| Vigyan Bhavan                                                        |                              | This is a mandatory field |
| +                                                                    | State                        | ✓ City / District ✓       |
| Good Select Startup India Recognition Process                        | This is a mandatory field    | This is a mandatory field |
|                                                                      | Startup India Recognition Pr | TOCHY                     |

#### 4. In the comment section, specify your request.

#### 5. Upload the following supportive documents:

- Duly signed request for updating details (on company letterhead).
- Supporting documents for entity name, CIN, date, or PAN updates.
- DIPP certificate.

|                                                                                                    | Comments                                                                                                    |
|----------------------------------------------------------------------------------------------------|----------------------------------------------------------------------------------------------------|
| comment section, specify your request<br>(you can also mention drive link to attached documents<br>Upload Supporting file in JPEG and PDF format | Upload Supporting Files Please Upload file upto 5 MB Choose File No file chosen Only 3PEGs and PDFs are accepted. |
|                                                                                                    | I'm not a robot     Image - Terms       SUBMIT     click on submit after verification                             |

#### 6. Submit and Track Your Request

- Submit the form.
- Monitor your registered email for updates or additional instructions.

#### **Important Notes**

• Details should be updated first on MCA portal before raising request for Updating on Recognition for the conversion of CIN, Entity name update / CIN number updating

- Ensure all provided information is accurate and up-to-date.
- Changes to Bucket 1 details require approval and proper documentation.

# **Question 2 – How to Update Authorized Representative Details**

Follow below steps to update Representative **mobile number** 

| 3 Authorized Representative Deta            | ls               | - 1    |
|---------------------------------------------|------------------|--------|
| Name of Authorized<br>Representative        |                  |        |
| Designation of Authorized<br>Representative |                  |        |
| Mobile No. of Authorized<br>Representative  | Click in Get OTP | 907    |
| Email ID of Authorized<br>Representative    | r som G          | ET OTP |

| 3 Authorized Representative Deta                                                             | ils                                                      | - 8     |
|----------------------------------------------------------------------------------------------|----------------------------------------------------------|---------|
| Name of Authorized<br>Representative                                                         | Kavita                                                   |         |
| Designation of Authorized<br>Representative<br>Enter OTP shared on representatives mobile no | OTP has been sent to the registered Mobile<br>Number: 77 |         |
| Mobile No. of Authorized<br>Representative                                                   | Enter OTP Here:                                          | CET OTP |
|                                                                                              | Resend button will be enabled in 12 Seconds              |         |
| Email ID of Authorized<br>Representative                                                     | SUBMIT CANCEL                                            | CET OTP |
| Click on submit after successful OTP verification                                            |                                                          |         |

| 3 Authorized Representative Deta            | After success submit form                                                        |
|---------------------------------------------|----------------------------------------------------------------------------------|
| Name of Authorized<br>Representative        | Kindly note that you number will update only on final submission                 |
| Designation of Authorized<br>Representative |                                                                                  |
| Mobile No. of Authorized<br>Representative  | СЕГОТР                                                                           |
| Email ID of Authorized<br>Representative    | OTP verified successfully. Your<br>mobile number has been<br>successfully saved. |

# Follow below steps to update Representative **Emails**

| 3 Authorized Representative Deta            | ils | +       |
|---------------------------------------------|-----|---------|
| Name of Authorized<br>Representative        |     |         |
| Designation of Authorized<br>Representative |     |         |
| Mobile No. of Authorized<br>Representative  | 7:  | GET OTP |
|                                             |     | _       |
| Representative                              | ne  | GET OTP |

|                                                                                                    | ×                                                                     | 110.2000                                  |
|----------------------------------------------------------------------------------------------------|-----------------------------------------------------------------------|-------------------------------------------|
| STARTUP RECOGNITION<br>Note: To make changes to any of the aut<br>Enter OTP shared on Representative mail id heting sa | OTP has been sent to the registered Email ID:<br>n<br>Enter OTP Here: | vfile > Edit Profile . To save particular |
| 1 Entity Details                                                                                                    | -                                                                     | - 23                                      |
| Nature of Entity                                                                                                    | OTP not received?<br>Resend button will be enabled in 19 Seconds      | C Refresh                                 |
| Industry*                                                                                                    | SUBMIT CANCEL                                                         |                                           |
| Click on submit after entering valid OTP                                                                               |                                                                       |                                           |

|                                                                                                    | S m. sumMini                                                                                              |
|----------------------------------------------------------------------------------------------------|----------------------------------------------------------------------------------------------------|
| STARTUP RECOGNITION<br>Note: To make changes to any of the aut<br>section please click on corresponding sa | afile > Edit Profile . To save particular                                                                 |
| 1 Entity Details                                                                                           |                                                                                                    |
| Nature of Entity*                                                                                          | OTP verified successfully. Your Email ID has been successfully saved.                                     |
| Industry                                                                                                   | After successful verification , submit form by checking all teams and conditional mentioned in 7th bucket |
| Sector                                                                                                    |                                                                                                    |

### Question 3 – What details user can update In Recognition form

#### A. Bucket 1 – Entity Details

- User can update Industry and sector after 1 year of approval or last edit
- To update Entity name CIN conversion user has to make first conversion on MCA portal and then Raise Request to support team for updating details on recognition

#### B. Bucket 2 - Full Address (Office)

- User can update all address

#### C. Bucket 3 - Authorized Representative Details

- User can update Name and Designation of Authorized Representative
- User can update Representative email and Mobile by verifying with OTP shared on registered email / mobile

#### D. Bucket 4 - Director(s) / Partner(s) Details

- User can update All details of director

#### E. Bucket 5 - Information Required

- User can update All details mentioned under Bucket 5

#### F. Bucket 6 – Startup Activities

- User can update All details mentioned under Bucket 6

#### G. Bucket 7 – Self-Certification

- User can update All details mentioned under Bucket 7

After Updating required details, it is mandatory to accept all term and condition mentioned in 7<sup>th</sup> bucket

# For any further clarification, please feel free to reach out to us on our toll-free helpline 1800115565.